## How to download SWaM Expenditure report

- 1. Open Department of Small Business and Supplier Diversity expenditure dashboard
- Click on E icon found toward the botom of the navigation panel on left side of page to access SWaM Expenditure Report

|             | Agency                    |        |        |              |        |  |
|-------------|---------------------------|--------|--------|--------------|--------|--|
|             | Education $$              |        |        |              |        |  |
|             |                           |        |        |              |        |  |
| .al         | Dashboard                 |        |        |              |        |  |
|             |                           |        |        |              |        |  |
| 盦           |                           |        |        | Transactions | Source |  |
| <u>.</u>    | 40000                     |        |        |              |        |  |
|             | 35000                     | 35,595 |        |              |        |  |
| -21         |                           |        |        |              |        |  |
| Ģ           | 30000                     |        | 29,460 |              |        |  |
| á=á         | 25000                     | -      |        |              |        |  |
| <u>v-</u> 4 | 20000                     |        |        |              |        |  |
| 且           |                           |        |        |              |        |  |
|             | 15000                     |        |        |              |        |  |
| S           |                           |        |        |              |        |  |
| S           | 10000                     |        |        |              |        |  |
| s<br>E      | 10000<br>SWaM Expenditure | Report |        |              | 5,381  |  |

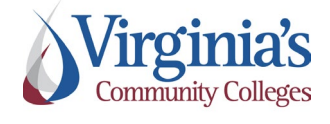

SWaM Expenditure Report Access

Version: 1.0

Effective Date: 1/18/2024

Approved by: Xiaoning Kriener

- 3. In the Agency drop down menu, select Education
- 4. Then select Virginia Community College System
- Then select the appropriate VCCS agency (e.g., Blue Ridge Community College or Virginia Community College System – Shared Services Center)

| Education   bearch Agency(minimum 4 character)   Commonwealth of Virginia   Administration   Administration   Administration   Agriculture and Forestry   Commerce and Trade   Beducation   3   Finance   Finance   Health & Human Resources   Independent Agencies   Virginia Conduct Inst. and State University   Virginia Polytechnic Inst. and State University   Virginia Community College   Virginia Museum of Fine Arts   Virginia Museum of Fine Arts   Virginia Museum of Natural History   Virginia Polytechnic Inst. and State University   Virginia School for Deaf and Blind at<br>Staunton                                                                                                    | Education 🗸                        |   |                                                 |                                    |
|----------------------------------------------------------------------------------------------------|------------------------------------|---|-------------------------------------------------|------------------------------------|
| Image: Search Agency/(minimum 4 character)       University of Mary Washington         Commonwealth of Virginia       University of Virginia         Administration       Virginia Commonssion for the Arts         Agriculture and Forestry       Virginia Commonwealth University         Commerce and Trade       Virginia Community College System         Education       3         Agriculture Offices       Virginia Mulitary Institute         Virginia Museum of Fine Arts       Virginia Museum of State University         Finance       Virginia Polytechnic Inst. and State University         Independent Agencies       Virginia School for Deaf and Blind at Staunton         Natural Resources       Virginia School for Deaf and Blind at Staunton                                                                                                    |                                    |   | THE DETECTED IN SECURI OF THEMINE               |                                    |
| Commonwealth of Virginia       University of Virginia       Image: Commonwealth of Virginia         Administration       Virginia Commission for the Arts       Virginia Commonwealth University         Agriculture and Forestry       Virginia Commonwealth University       Image: Commonwealth University         Commerce and Trade       Virginia Community College System       Image: Community College System       Image: Community College         Education       Image: Community College System       Image: Community College       Image: Community College         Executive Offices       Virginia Museum of Fine Arts       Image: Community College       Image: Community College         Finance       Virginia Museum of Natural History       Image: Community College       Image: Community College         Independent Agencies       Virginia School for Deaf and Blind at Stauton       Eastern Shore Community College       Image: Community College         Natural Resources       Virginia School for Deaf and Blind at Stauton       Eastern Shore Community College       Image: Community College | Search Agency(minimum 4 character) |   | University of Mary Washington                   |                                    |
| Administration       >       Virginia Commission for the Arts         Agriculture and Forestry       >       Virginia Commonwealth University         Commerce and Trade       >       Virginia Community College System       (4)         Education       3       >       Virginia Military Institute       Blue Ridge Community College         Executive Offices       >       Virginia Museum of Fine Arts       Brightpoint Community College         Finance       >       Virginia Polytechnic Inst. and State University       Central Virginia Community College         Independent Agencies       >       Virginia School for Deaf and Blind at Statunton       Eastern Shore Community College         Natural Resources       >       Virginia School for Deaf and Blind at Statunton       Eastern Shore Community College                                                                                                    | Commonwealth of Virginia           |   | University of Virginia >                        |                                    |
| Agriculture and Forestry       >         Agriculture and Forestry       >         Commerce and Trade       >         Education       3       >         Education       3       >         Executive Offices       >       Virginia Military Institute         Finance       >       Virginia Museum of Fine Arts         Finance       >       Virginia Polytechnic Inst. and State University         Independent Agencies       >       Virginia School for Deaf and Blind at Staturton         Natural Resources       >       Virginia School for Deaf and Blind at Staturton                                                                                                    | Administration                     | > | Virginia Commission for the Arts                |                                    |
| Commerce and Trade       >         Education       3       >         Education       3       >         Executive Offices       >         Finance       >         Health & Human Resources       >         Independent Agencies       >         Natural Resources       >         Natural Resources       >                                                                                                    | Agriculture and Forestry           | > | Virginia Commonwealth University                |                                    |
| Education       3       >       Virginia Military Institute       Blue Ridge Community College         Executive Offices       >       Virginia Museum of Fine Arts       Blue Ridge Community College         Finance       >       Virginia Museum of Natural History       Central Virginia Community College         Health & Human Resources       >       Virginia School for Deaf and Blind at Statunton       Central Virginia Community College         Labor       >       Virginia School for Deaf and Blind at Statunton       Eastern Shore Community College         Natural Resources       >       Virginia School for Deaf and Blind at Statunton       Eastern Shore Community College                                                                                                    | Commerce and Trade                 | > | Virginia Community College System 4             |                                    |
| Executive Offices     Virginia Museum of Fine Arts     Blue Ridge Community College       Finance     Virginia Museum of Natural History     Brightpoint Community College       Health & Human Resources     Virginia Polytechnic Inst. and State University     Central Virginia Community College       Independent Agencies     Virginia School for Deaf and Blind at<br>Staunton     Eastern Shore Community College       Natural Resources     Virginia School for Deaf and Blind at<br>Staunton     Eastern Shore Community College                                                                                                    | Education 3                        | > | Virginia Military Institute                     |                                    |
| Finance     Virginia Museum of Natural History     Brightpoint Community College       Health & Human Resources     Virginia Polytechnic Inst. and State University     Central Virginia Community College       Independent Agencies     Virginia School for Deaf and Blind at     Danville Community College       Labor     Virginia School for Deaf and Blind at     Eastern Shore Community College       Natural Resources     Virginia School for Deaf and Blind at     Eastern Shore Community College                                                                                                    | Executive Offices                  | > | Virginia Museum of Fine Arts                    | Blue Ridge Community College       |
| Health & Human Resources     >     Virginia Polytechnic Inst. and State University     Central Virginia Community College       Independent Agencies     >     Virginia School for Deaf and Blind at     Danville Community College       Labor     >     Virginia School for Deaf and Blind at     Eastern Shore Community College       Natural Resources     >     Germanna Community College                                                                                                    | Finance                            | > | Virginia Museum of Natural History              | Brightpoint Community College      |
| Independent Agencies     >     Danville Community College       Labor     >     Virginia School for Deaf and Blind at Staunton     Eastern Shore Community College       Natural Resources     >     Germanna Community College                                                                                                    | Health & Human Resources           | > | Virginia Polytechnic Inst. and State University | Central Virginia Community College |
| Labor Virginia School for Deaf and Blind at Staunton Eastern Shore Community College Germanna Community College                                                                                                    | Independent Agencies               | > | >                                               | Danville Community College         |
| Natural Resources > Germanna Community College                                                                                                    | Labor                              | > | Virginia School for Deaf and Blind at           | Eastern Shore Community College    |
|                                                                                                    | Natural Resources                  | > | Staunton                                        | Germanna Community College         |

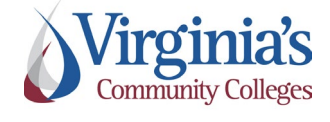

SWaM Expenditure Report Access

Version: 1.0

Effective Date: 1/18/2024

Approved by: Xiaoning Kriener

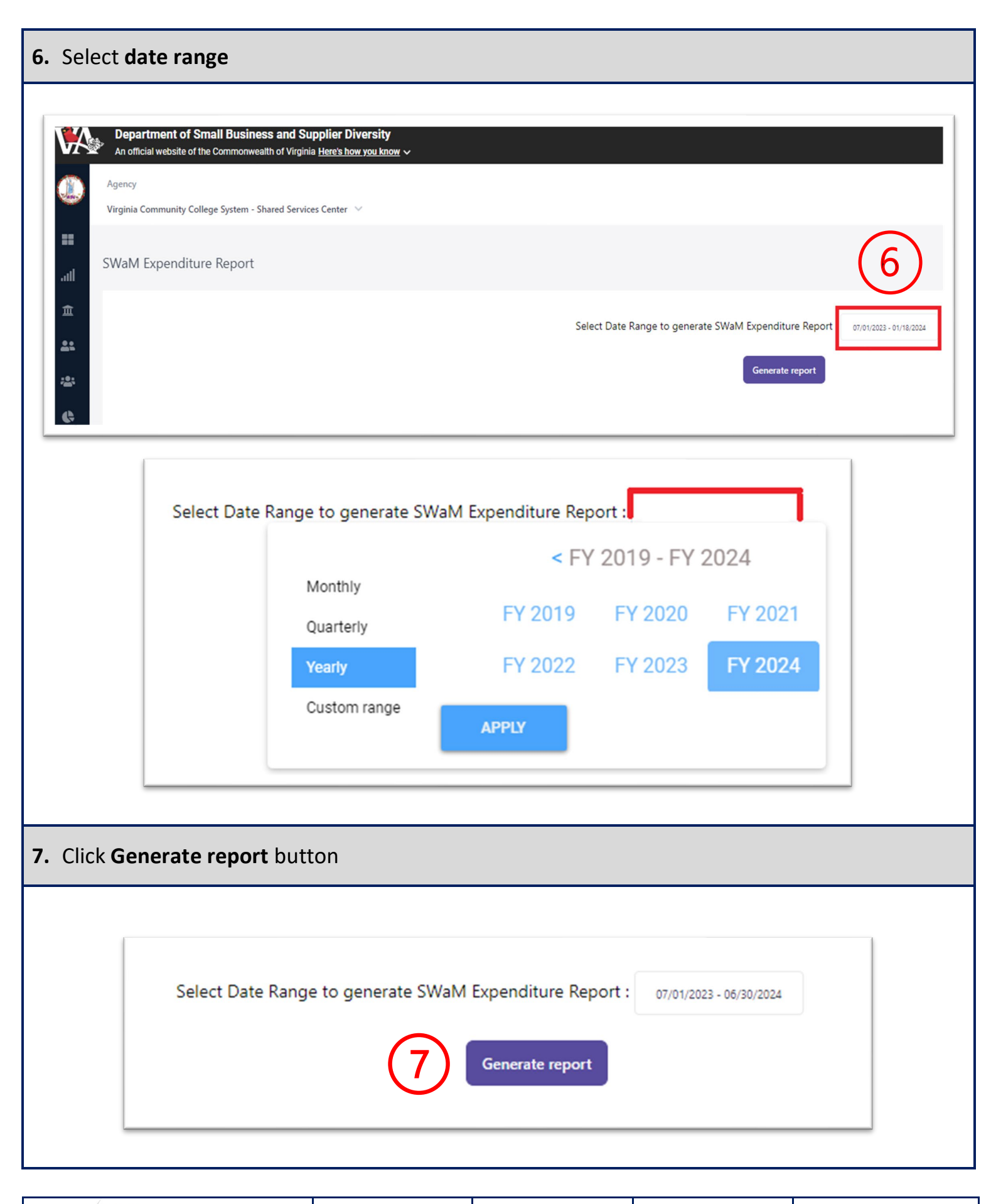

Virginia's Community Colleges SWaM Expenditure Report Access

Version: 1.0

Effective Date: 1/18/2024

Approved by: Xiaoning Kriener

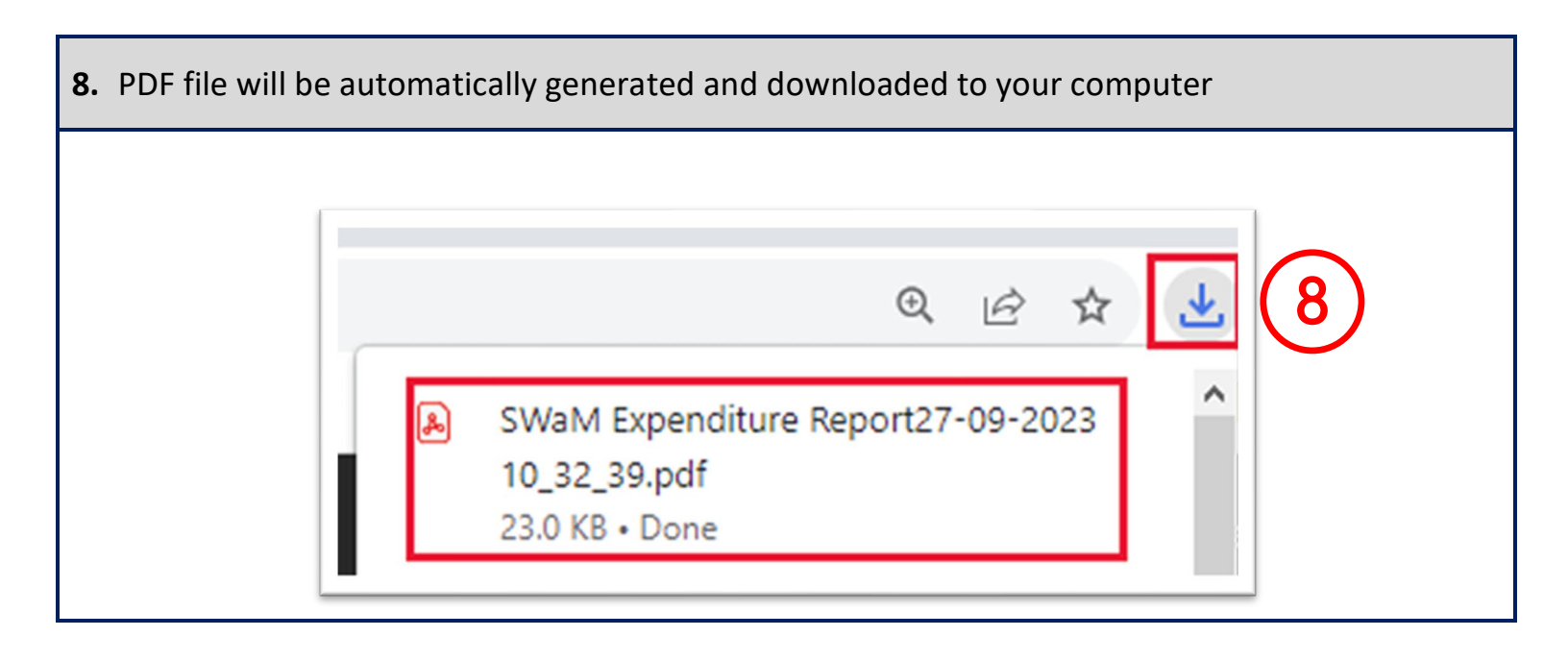

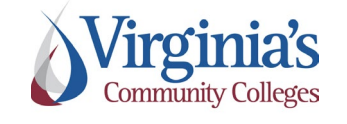